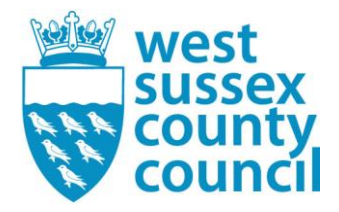

# Free School Meal Application Process for Parent (Parent Portal) from January 1<sup>st</sup> ,2024

The purpose of this document is to show the process that parents will need to follow in order to make an application for a Free School Meals check to be made for their Children.

1. Please go to the West Sussex County Council Website here: <u>Free school meals - West Sussex</u> <u>County Council</u>

Take note of the eligibility criteria on this page and click on the 2. How to apply tab:

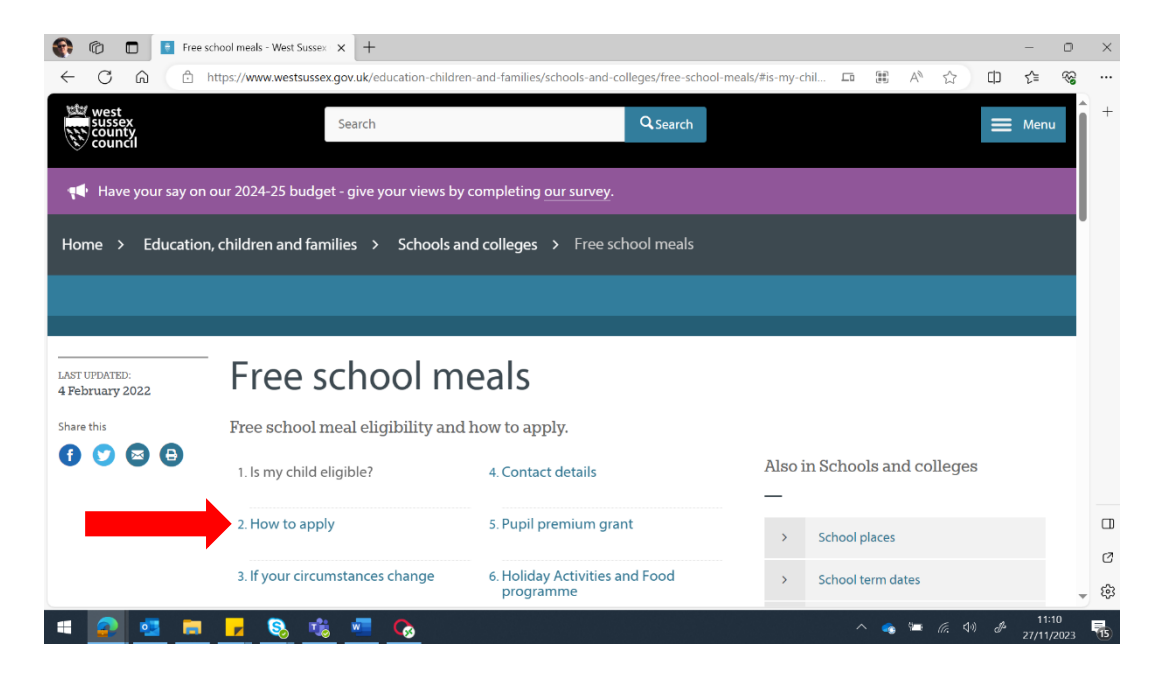

2. This will take you to the page below. Please click on Apply online for free School meals.

| 👘 🔞 🗖 🚺 Free school m               | neals - West Sussex 🗙 🕂                                  |                                          |                   |          |                |                         |        |        | -    | 0        | $\times$ |
|-------------------------------------|----------------------------------------------------------|------------------------------------------|-------------------|----------|----------------|-------------------------|--------|--------|------|----------|----------|
| ← C ŵ ♠ https://                    | /www.westsussex.gov.uk/education-children-a              | nd-families/schools-and-colleges/free    | e-school-meals/#h | iow-to-a | apply          | $\forall_{\mathcal{J}}$ | *      | C(D    | £≞   | <i>~</i> |          |
| west<br>Sussex<br>county<br>council | Search                                                   | Q Sea                                    | rch               |          |                |                         |        | ≡      | Menu | ^        | +        |
|                                     |                                                          |                                          |                   | >        | School places  |                         |        |        |      |          |          |
| 3                                   | 3. If your circumstances change                          | 6. Holiday Activities and Food programme |                   | >        | School term da | tes                     |        |        |      |          |          |
|                                     |                                                          |                                          |                   | >        | School and col | lege tra                | nsport |        |      | 1        |          |
| н                                   | low to apply                                             |                                          |                   |          | <u></u>        |                         |        |        |      | 1        |          |
|                                     |                                                          |                                          |                   | >        | School attenda | nce an                  | d bena | viour  |      | -1       |          |
| lt :<br>ca                          | you receive any of the benefits spec<br>an apply online. | tified on <u>is my child eligible?</u> , | you               | >        | School closure | 5                       |        |        |      |          |          |
|                                     | Apply online for free school meals 🛛 🕑                   |                                          |                   | >        | Elective Home  | Educat                  | ion    |        |      |          |          |
|                                     |                                                          |                                          |                   | >        | Ordering paid  | and free                | schoo  | n meal | c    |          |          |

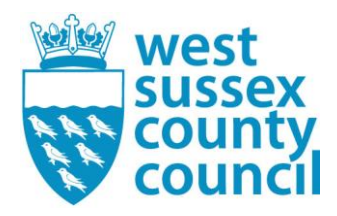

|                                                                                     | signed out of Office 365 x O Free School Meals x O Free School Meals x BD Web Access                                                                                                  | ×   + -                                                                    | <br>⊧≪3           | ×           |
|-------------------------------------------------------------------------------------|----------------------------------------------------------------------------------------------------|----------------------------------------------------------------------------|-------------------|-------------|
| west<br>sussec<br>council                                                           | ★ Saved result                                                                                                    | s o ⊫j Sign li                                                             | n                 | +           |
| Activities,<br>groups and<br>services<br>including<br>Parent and<br>Child<br>groups | Free School Meals: Application<br>You must be signed in as a Citizen in order to perform a Free School Meals<br>application. Please sign in or sign up for a new account to continue. | Special<br>Educational<br>Needs and<br>Disability<br>(SEND)<br>Information |                   |             |
| Family Hubs<br>and Youth<br>services                                                | Sign In or Create Account                                                                                                    |                                                                            | •                 |             |
|                                                                                     | Document was last saved: Just now                                                                                                    |                                                                            |                   | D<br>V<br>¢ |
| # 🧟 💁 🛤                                                                             |                                                                                                    | ➡ <i>(i</i> , ⊲® 27,                                                       | 11:12<br>/11/2023 | 15          |

3. You will then see the page below. Click on Sign in or Create Account:

4. If you already have a login, proceed to login to your account. If not, please press create account. Note, you may already have an account if you have used the portal to apply for School Admission places.

| 🕐 🔞 🗖   🗅 RD Web Access 🛛 🗙 📘 West Sussex                                                                                                    | Deshboard X O Information on Childcare, Educa: X G Sign In - Synergy X +                                                                                                    |      | -   | σ        | ×                |
|----------------------------------------------------------------------------------------------------|----------------------------------------------------------------------------------------------------|------|-----|----------|------------------|
| ← C @ https://familyinfoservice.westsussex.gov.uk/Sj                                                                                                    | nergyWeb/login.aspx/?ReturnUrl=%2FSynergyWeb%2F                                                                                                    | A* 🟠 | Ф إ | <b>*</b> |                  |
| O Trake Access     X     O Trake Access     X     O     O | batterial       Image: Second Control Control Contro Control Contectico Contectico Control Contro Contectico Conttecti | A \$ | - ¢ | 0        | × +              |
| ब 🔊 बु क 7 9 क क 7 न                                                                                                    | HOSTED LIVE   0-2022 Servelec Education Ltd   22.30.4679.16875                                                                                                    |      |     | dt 24    | 10-38<br>10/2023 |

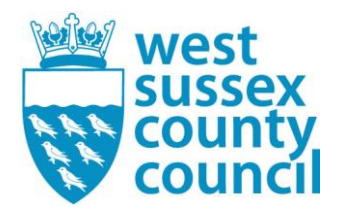

| 🚯 🗈 🗋 🖄 ND Web Access X   🔛 West Susses Deabloard X   📀 Information on Childrane, Educar X 💊 Create Account - Symmyy X + |    |     |       | 0      | $\times$       |
|----------------------------------------------------------------------------------------------------|----|-----|-------|--------|----------------|
| C Q A bhtps://temilyinfoservice.westusses.gov.uk/Synerg/Web/Togin.aspv/ReturnUd=%25Synerg/Web/%25                        | Ap | ☆ C | D tj≊ | ~      |                |
| Daytime Number<br>Evening Number                                                                                         |    |     |       | -      | +              |
| Mobile Number                                                                                                    |    |     |       |        |                |
| Address                                                                                                    |    |     |       |        |                |
| No address to display.                                                                                                   |    |     |       |        |                |
| Add Address                                                                                                    |    |     |       |        |                |
| Account Security                                                                                                    |    |     |       | - 1    |                |
| New Password *                                                                                                    |    |     |       |        |                |
| Confirm Password *                                                                                                    |    |     |       |        |                |
| Please confirm your password                                                                                             |    |     |       | - 1    |                |
| StartAgan                                                                                                    | e  |     |       |        |                |
| HOSTED LIVE ( 0 2022 Servelec Education Ltd) 22.30 4679 16875                                                            |    |     |       |        |                |
|                                                                                                    | 1  |     |       | - 1    | _              |
|                                                                                                    |    |     |       | - 1    | 0              |
|                                                                                                    |    |     |       | Ĵ      | \$             |
| # 👂 🍕 📾 🛃 🍕 🍕 🧏 📶                                                                                                    |    |     |       | JA 241 | 9-40<br>0/2023 |

5. Fill in all the information required to create an account and press create.

6. Once you have created/signed into your account click 'Continue Free School Meal Application (e.g after account verification)' to continue the Free School Meals application form.

| $\leftrightarrow \rightarrow C \cap$                          | https://westsussex-test.cloud.serveled                          | -synergy.com/Test/SynergyWeb/                               | ୍                                       | A* 🕇                  | 中 4                         | ୖୖ |       |
|---------------------------------------------------------------|-----------------------------------------------------------------|-------------------------------------------------------------|-----------------------------------------|-----------------------|-----------------------------|----|-------|
|                                                               |                                                                 |                                                             |                                         |                       |                             | _  | +     |
| Activities, groups and services including                     | Early Years and Childcare                                       | Education and Schools                                       | Further Education and Post 16 support   | Special E<br>Needs an | ducational<br>Id Disability |    |       |
| Parent and Child<br>groups, Family Hubs<br>and Youth services | Childcare options                                               | Apply for a School Place                                    | Your Space – a website providing        | (SEND) I              | nformation                  |    |       |
|                                                               | Paying for childcare                                            | Continue School Admissions application (e.g after account   | information for young people aged 11-25 |                       |                             |    |       |
|                                                               | Search for childcare                                            | verification)                                               | Parent Ref                              |                       |                             |    |       |
|                                                               | Apply for 2 year old Free                                       | Apply for Free School Meals                                 | Click here to complete                  |                       |                             |    |       |
|                                                               | Entitlement                                                     | Holiday Activity and Food                                   |                                         |                       |                             |    |       |
|                                                               | Continue 2 year old Free<br>Entitlement application (e.g. after | Programme (HAF)                                             |                                         |                       |                             |    |       |
|                                                               | account verification)                                           | Continue Free School Meal<br>Application (e.g after account |                                         |                       |                             |    |       |
|                                                               | Early Years and Childcare                                       | verification)                                               |                                         |                       |                             |    |       |
|                                                               | professionals                                                   |                                                             |                                         |                       |                             |    |       |
|                                                               |                                                                 |                                                             |                                         |                       |                             |    | 6     |
|                                                               |                                                                 |                                                             |                                         |                       |                             |    | - cos |

7. This will take you to the following page:

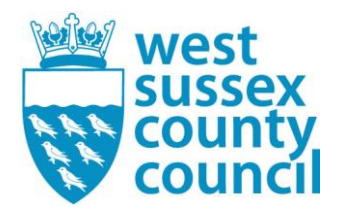

Please take note of the eligibility criteria displayed.

| RD Web Access                                | x West Sussex Dashboard x                                                                                                    | Free School Meals X 🔒 Infor                                                                                                    | nation on Childcare, Educa: 🗙   +                                                                                                    |                                                      | -                                          | 0                                       |
|----------------------------------------------|----------------------------------------------------------------------------------------------------|----------------------------------------------------------------------------------------------------|----------------------------------------------------------------------------------------------------|------------------------------------------------------|--------------------------------------------|-----------------------------------------|
| https://westsus                              | sex-test.cloud.servelec-synergy.com/Test/SynergyWeb/E                                                                                                    | Enquiries/Citizen/FreeSchoolMeals.aspx/Appli                                                                                                    | cation                                                                                                    |                                                      | A & C & A                                  | ~~~~~~~~~~~~~~~~~~~~~~~~~~~~~~~~~~~~~~~ |
| ouncil                                       |                                                                                                    |                                                                                                    |                                                                                                    |                                                      |                                            |                                         |
|                                              |                                                                                                    |                                                                                                    |                                                                                                    |                                                      |                                            |                                         |
|                                              |                                                                                                    |                                                                                                    |                                                                                                    |                                                      |                                            |                                         |
| vities, groups and                           |                                                                                                    |                                                                                                    |                                                                                                    |                                                      | Special Educational                        |                                         |
| ces including Parent<br>Child groups, Family |                                                                                                    |                                                                                                    |                                                                                                    |                                                      | Needs and Disability<br>(SEND) Information |                                         |
| and Youth services                           | <b>1</b>                                                                                                    | 2                                                                                                    | 3                                                                                                    | 4                                                    |                                            |                                         |
|                                              | ?                                                                                                    |                                                                                                    |                                                                                                    |                                                      |                                            |                                         |
|                                              | Your Details                                                                                                    | Select Children                                                                                                    | Add Documents                                                                                                    | Your Results                                         |                                            |                                         |
|                                              |                                                                                                    |                                                                                                    |                                                                                                    | (1 of 4)                                             |                                            |                                         |
|                                              | Your Details                                                                                                    |                                                                                                    |                                                                                                    | (1                                                   |                                            |                                         |
|                                              | or more of the following benefits:<br>Universal Cradit (provided you have<br>assessment periods)<br>Income Susport<br>Income-based Jobseeker's Allowanc<br>Income-telated Employment and Sig<br>Support under Part V for the immigr<br>The guaranteed element of state Pay<br>Child Tac Credit (provided you're not<br>Working Tac Credit run-on - paid for<br>A number of pupits will also be prote<br>NI or NASS Number * | an annual net earned income of no moi<br>poot Allowance<br>ation and Asylum Act 1999<br>nsion Credit<br>datos entitled to Working Tax Credit and<br>four weeks after you stop qualifying for<br>cited against losing their current free scl<br>NI NASS | e than £7,400, as assessed by earnings from<br>have an annual gross income of no more £ f<br>Working Tax Credit.<br>bool meals. You can find more information on | up to three of your most recent<br>6, 190)<br>GOV UK |                                            |                                         |
|                                              |                                                                                                    |                                                                                                    |                                                                                                    |                                                      |                                            |                                         |
|                                              | Back                                                                                                    |                                                                                                    |                                                                                                    | Save                                                 |                                            |                                         |
|                                              | DRLA                                                                                                    |                                                                                                    |                                                                                                    |                                                      |                                            |                                         |
|                                              | Back                                                                                                    |                                                                                                    |                                                                                                    |                                                      |                                            |                                         |

8. There are mandatory fields at the bottom of this page. Please click either NI (National Insurance) or NASS (National Asylum Support Service), whichever is relevant to you and enter the details required and press Save.

| NI or NASS Number * | • NI O NASS |      |
|---------------------|-------------|------|
| NI Number: *        | XX000000D   | ✓    |
| DOB *               | 01 Jan 2001 | ✓    |
|                     |             |      |
| Back                |             | Save |

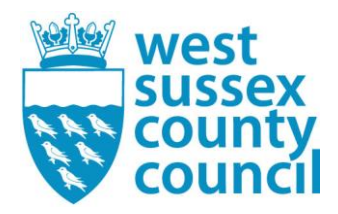

9. This will then take you to the below screen where you can either select the child(ren) you wish to apply for or add a new child.

|     |                                                                                                    | Free School Me                                                                                                  | eals: Application                                               |              |
|-----|----------------------------------------------------------------------------------------------------|----------------------------------------------------------------------------------------------------|-----------------------------------------------------------------|--------------|
|     | 1                                                                                                    | 2                                                                                                    | 3                                                               | 4            |
|     | Your Details                                                                                                    | ?<br>Select Children                                                                                            | Add Documents                                                   | Your Results |
| S   | elect Children                                                                                                    |                                                                                                    |                                                                 | (2 of 4      |
|     |                                                                                                    |                                                                                                    |                                                                 |              |
| Sel | Please be aware that only children<br>lect the child(ren) you wish to inclu                                                  | n between the age of 4 Year(s) 0 Month(s)<br>ude in the free school meals application.                          | and 18 Year(s) 0 Month(s) will be displayed.                    | ×            |
| Sel | Please be aware that only children<br>lect the child(ren) you wish to inclu                                                  | n between the age of 4 Year(s) 0 Month(s)<br>ude in the free school meals application.                          | and 18 Year(s) 0 Month(s) will be displayed.                    | ×            |
| Sel | Please be aware that only children<br>lect the child(ren) you wish to inclu<br>New Child                                     | n between the age of 4 Year(s) 0 Month(s)<br>ude in the free school meals application.<br>There are no r        | and 18 Year(s) 0 Month(s) will be displayed. DOB ecords to show | ×            |
| Sel | Please be aware that only children lect the child(ren) you wish to inclu New Child Name ease select the child you wish to ap | n between the age of 4 Year(s) 0 Month(s)<br>ude in the free school meals application.<br><i>There are no r</i> | and 18 Year(s) 0 Month(s) will be displayed. DOB ecords to show | ×            |
| Sel | Please be aware that only children lect the child(ren) you wish to inclu New Child Name ease select the child you wish to ap | n between the age of 4 Year(s) 0 Month(s)<br>ude in the free school meals application.<br><i>There are no r</i> | and 18 Year(s) 0 Month(s) will be displayed. DOB ecords to show | ×            |

10. If this is the first time you are using this account, you will need to add your children. Press New Child and you will see the following screen:

| To create a new | child, please complete the following details a | and then save these details using the buttons at the en | d of the form. |
|-----------------|------------------------------------------------|---------------------------------------------------------|----------------|
| Forename *      |                                                | Current School                                          |                |
| Middle Name     |                                                |                                                         | Add School     |
| Surname *       |                                                |                                                         | <b>♠</b>       |
| DOB *           |                                                |                                                         | _              |
| Gender *        | Please select an option                        | \$                                                      | _              |

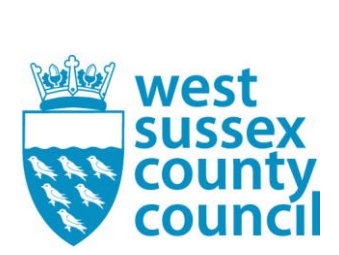

- 11. Fill out the required information. Please ensure to add the School that the child is attending located in the top right of the form. For the purpose of this document the rest of the process will be for a child named Micky Mouse.
- 12. Once you have added the child, ensure they are ticked as below and press 'next'.

|                                                   |                                                                                                    | 2                                                                       | 3                                                              | 4            |
|---------------------------------------------------|----------------------------------------------------------------------------------------------------|-------------------------------------------------------------------------|----------------------------------------------------------------|--------------|
| Your D                                            | etails                                                                                                    | ✓<br>Select Children                                                    | Add Documents                                                  | Your Results |
| Select C                                          | hildren                                                                                                    |                                                                         |                                                                | (2 of 4)     |
|                                                   |                                                                                                    |                                                                         |                                                                |              |
| Please be awa                                     | are that only children between one of the second second second second second second second second second second                                                                                                    | een the age of 4 Year(s) 0 Month<br>the free school meals application.  | s) and 18 Year(s) 0 Month(s) will be displayed.                | ×            |
| Please be awa<br>Select the child(n<br>New Child  | are that only children between only children between only you wish to include in t                                                                                                    | een the age of 4 Year(s) 0 Monthe<br>the free school meals application. | s) and 18 Year(s) 0 Month(s) will be displayed.                | ×            |
| Please be awa<br>Select the child(rr<br>New Child | are that only children betweet<br>en) you wish to include in t<br>Name<br>Micky Mouse                                                                                                    | een the age of 4 Year(s) 0 Month                                        | s) and 18 Year(s) 0 Month(s) will be displayed.                | ×            |
| Please be awa<br>Select the child(r.<br>New Child | are that only children between on the second second | een the age of 4 Year(s) 0 Month<br>the free school meals application.  | s) and 18 Year(s) 0 Month(s) will be displayed. DOB 01/01/2007 | ×            |

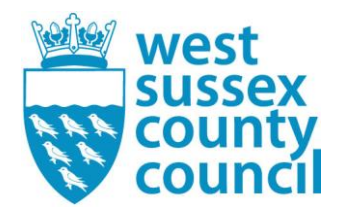

13. The next step is Add Documents. Here you can choose to upload any document which may help your application. For example, Universal Credit statements, previous eligibility letters or documents from HMRC. Please note it is not mandatory to add documents, if you do not wish to add a document simply tick the box 'Please confirm that you wish to proceed without attaching any documents' marked with a blue arrow and press submit application.

|                                     | Free School Me                       | eals: Application  |                    |
|-------------------------------------|--------------------------------------|--------------------|--------------------|
| 1                                   | 2                                    | 3                  | 4                  |
| ✓<br>Your Details                   | Select Children                      | ?<br>Add Documents | Your Results       |
| Add Documents                       |                                      |                    | (3 of 4)           |
| Attach documents to application     |                                      |                    |                    |
| No documents have been attach       | ed to this application.              |                    |                    |
| Please confirm that you wish to pro | ceed without attaching any documents |                    |                    |
| В                                   |                                      |                    | Submit Application |

14. If you do wish to add a document press the 'Attach documents to application' button marked with a red arrow above. This will take you to the page below.

| Documents<br>Select any of your exis     | ting documents below that ye           | ou wish to attach to your application, | or upload new documents |
|------------------------------------------|----------------------------------------|----------------------------------------|-------------------------|
| Existing Docum<br>Select any existing do | ients<br>cuments to add to your applic | ation                                  |                         |
|                                          |                                        | Constant Data                          | Actions                 |
| Filename                                 | File Description                       | Created Date                           | Actions                 |
| Filename                                 | File Description<br>Test               | 15/08/2023 14:31                       |                         |
| Table of your existing docu              | Test                                   | 15/08/2023 14:31                       |                         |
| Table of your existing docu              | Test                                   | 15/08/2023 14:31                       |                         |

15. Any documents you have already added to your account will appear here. Marked with a blue arrow. If you wish to add a document, please press the browse button marked with a

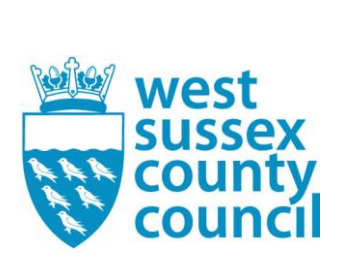

red arrow which will take you to your phone or computers files. Choose the file you would like to attach.

16. You will then see the below. Add a description of the document. For example, 'Universal Credit statement or 'Previous Eligibility Letter' and press attach documents.

| Documents                                                                                                    |                                                                                      |                                                          |                         |        |
|----------------------------------------------------------------------------------------------------|--------------------------------------------------------------------------------------|----------------------------------------------------------|-------------------------|--------|
| Select any of your existin                                                                                                  | ig documents below that you w                                                        | ish to attach to your application,                       | or upload new documents |        |
| Existing Docume                                                                                                    | nts                                                                                  | _                                                        |                         |        |
| Select any existing docul                                                                                                   | nents to add to your application                                                     | n                                                        |                         |        |
| Filename                                                                                                    | File Description                                                                     | Created Date                                             | Actions                 |        |
|                                                                                                    | Tost                                                                                 | 15/08/2023 14:31                                         |                         |        |
|                                                                                                    | 1651                                                                                 | 1010012020 11.01                                         |                         |        |
| Fable of your existing docume                                                                                               | nts                                                                                  | 10/00/2020 11:01                                         |                         |        |
| Table of your existing docume                                                                                               | nts                                                                                  |                                                          |                         |        |
| Table of your existing docume                                                                                               | nts                                                                                  | 1000122211.01                                            |                         |        |
| Table of your existing docume                                                                                               | nts                                                                                  |                                                          |                         |        |
| Table of your existing docume New Document Select files to upload                                                           | nts<br>Example Doc                                                                   | umentdocx                                                |                         | Browse |
| Table of your existing docume New Document Select files to upload                                                           | nts<br>Example Doc                                                                   | umentdocx                                                |                         | Browse |
| Table of your existing docume New Document Select files to upload Enter a description for each                              | nts                                                                                  | ument.docx                                               |                         | Browse |
| Table of your existing docume New Document Select files to upload Enter a description for each                              | nts  Example Doc  n of your documents and click Attach                               | ument.docx                                               |                         | Browse |
| Table of your existing docume New Document Select files to upload Enter a description for each File description for Example | nts  Example Doc  n of your documents and click Attach  e Document.docx  Universal 0 | umenLdocx Documents to start the upload Credit Statement |                         | Browse |
| Table of your existing docume New Document Select files to upload Enter a description for each File description for Example | nts  Example Doc  n of your documents and click Attach e Document.docx * Universal ( | ument.docx<br>Documents to start the upload              |                         | Browse |
| Table of your existing docume New Document Select files to upload Enter a description for each File description for Example | nts  Example Doc  n of your documents and click Attach e Document.docx  Universal    | ument.docx<br>Documents to start the upload              |                         | Browse |

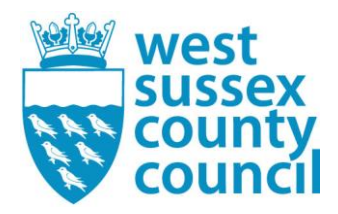

17. This will take you back to the below screen. Please tick the 'Please confirm the attached documents are correct' and press submit application.

|                                        | Free School Meals:         | Application        |                |
|----------------------------------------|----------------------------|--------------------|----------------|
|                                        | 2                          | 3                  | 4              |
| Your Details                           | Select Children            | ?<br>Add Documents | Your Results   |
| Add Documents                          |                            |                    | (3 of 4        |
| Attach documents to application        |                            |                    |                |
| Filename                               | File Description           | Created Date       | Actions        |
| Example Document.docx                  | Universal Credit Statement | 24/10/2023 12:09   | 📩 💼            |
| Table of your selected documents for t | his application            |                    |                |
| Please confirm the attached docum      | nents are correct          |                    |                |
|                                        |                            |                    |                |
| Back                                   |                            |                    | Submit Applica |

18. The next page will display the results of your Free School Meals check. In this example, the result is Not Found, No Trace – Check Data as generic data has been used for the purpose of this document. This result means that the information provided was not able to be matched with records found against HMRC. Therefore, some of the information you entered may not be correct. Please go back through the information you submitted and check your details are correct.

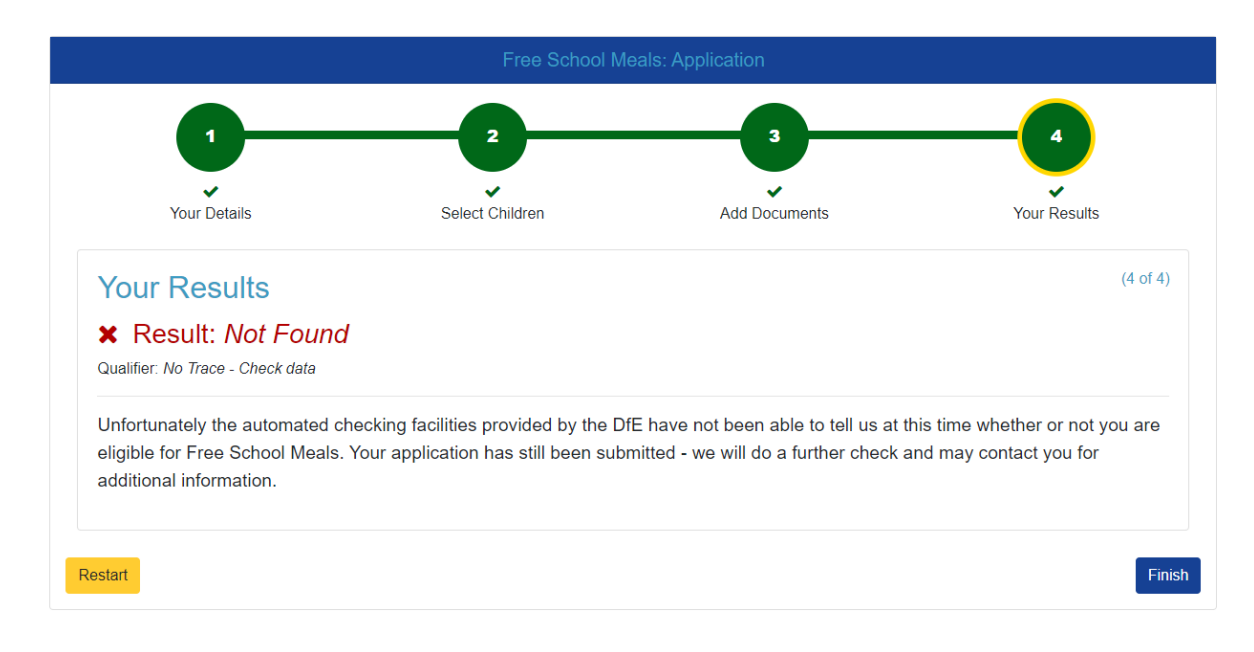

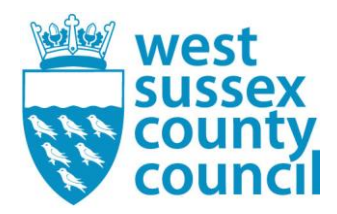

Other results you may see include:

This is an eligible result:

## Your Results

Result: Found

The automated checking facilities provided by the DfE indicate that you are eligible for Free School Meals, and we will be in touch with confirmation details. The school(s) at which your child(ren) attend(s) will be notified as soon as this application is fully processed.

This is a not eligible result:

Your <u>Results(4 of 4)</u>

Result: Not Found

Unfortunately, the automated checking facilities provided by the DfE has not been able to tell us at this time whether or not you are eligible for Free School Meals. Your application has still been submitted - we will do a further check and may contact you for additional information.

This is a not eligible (pending result). This is where changes are potentially occurring with your HMRC records, the eligibility checker cannot yet tell us immediately if you are eligible or not.

## Your Results

#### Result: Not Found

#### Qualifier: Pending - Keep checking

Unfortunately, the automated checking facilities provided by the DfE has not been able to tell us immediately whether or not you are eligible for Free School Meals. Your application has been submitted - we will now carry out further checks which may require us contacting you for additional information.

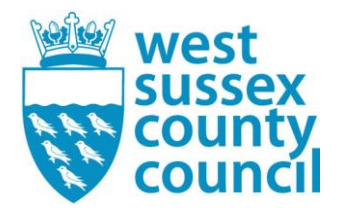

19. Your application will now be with us for checking and processing. We will confirm the result with yourselves via a letter sent to the email address you used to create your account with. We will also confirm the result to the Child's School via email.

If you have issues with completing the online form. Please contact on 0330 222 5555 or email us at <u>FSM@westsussex.gov.uk</u>.